TaHoma® | Ma maison | Utilisation

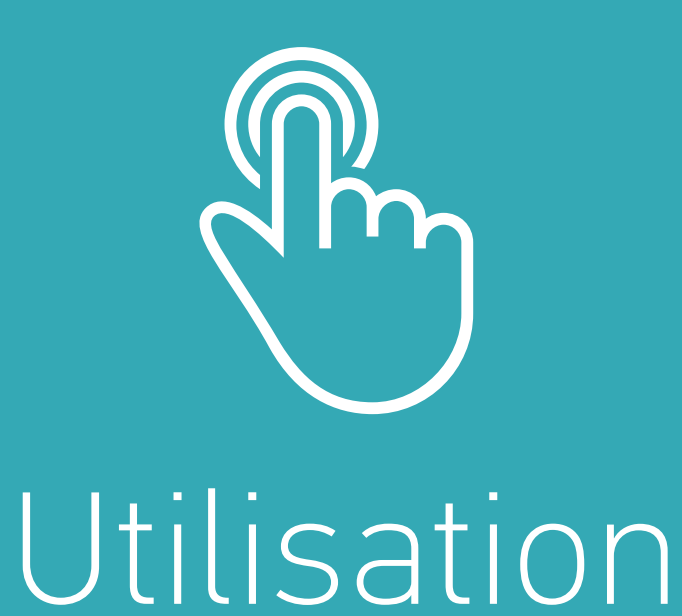

#### Somfy. © 2017 Somfy SAS. Tous droits réservés - Visuels non contractuels

## Pilotez vos équipements

### Avec TaHoma<sup>®</sup>, c'est simple de contrôler votre maison...

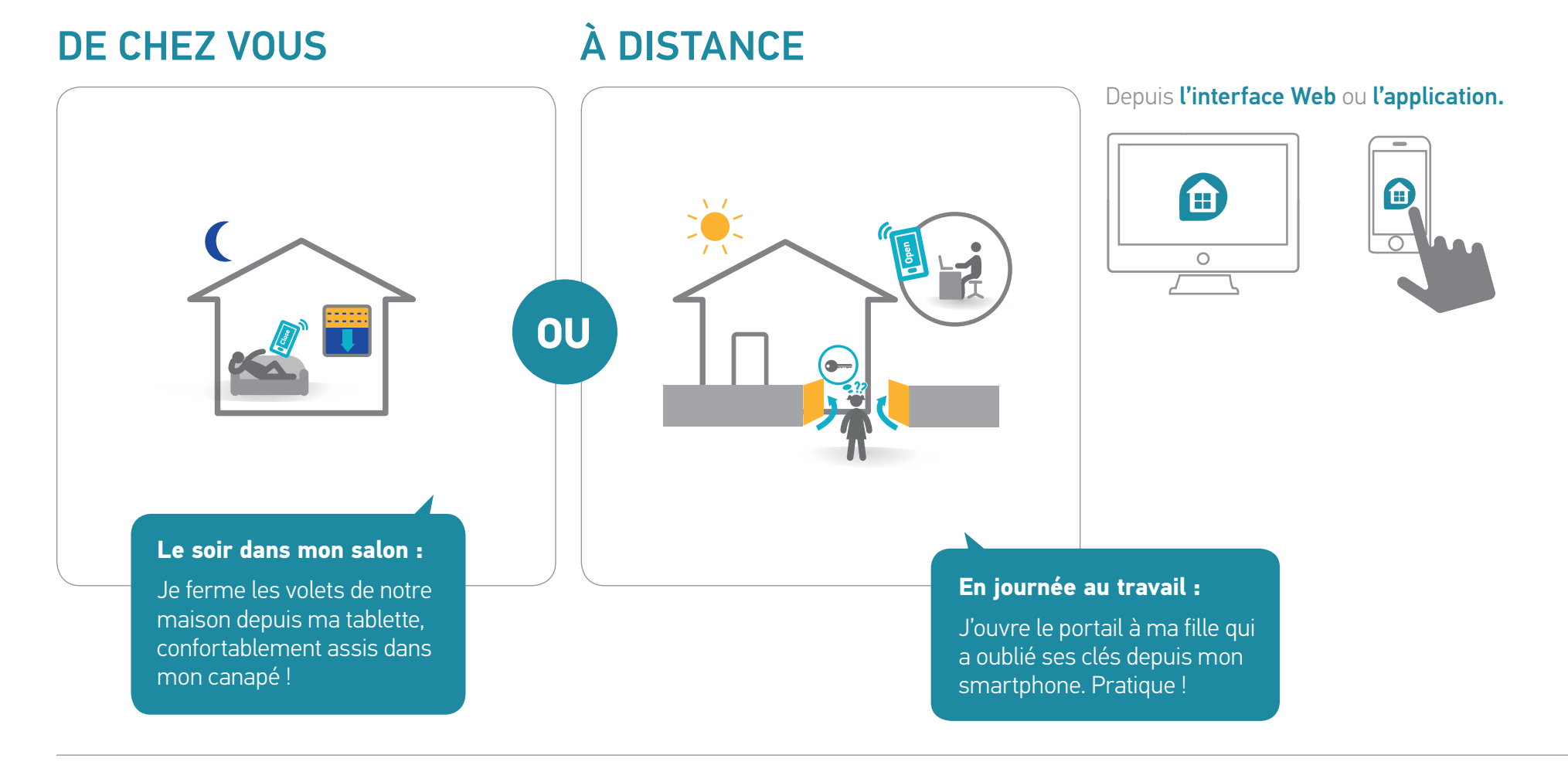

TaHoma® | Ma maison | Cas d'utilisation | Pilotez vos équipements

## Exemples d'équipements & icônes (liste non exhaustive)

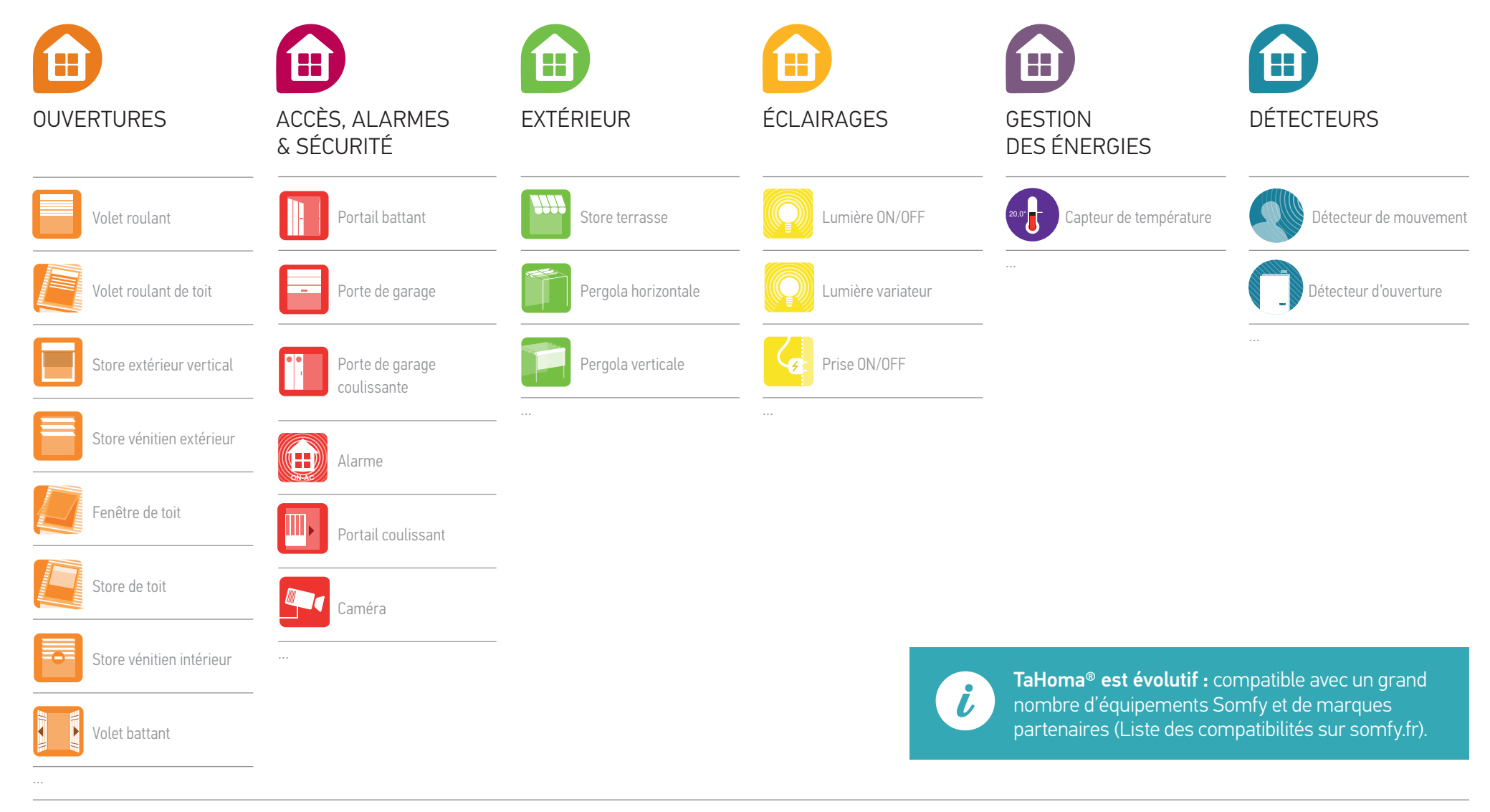

TaHoma® | Ma maison | Cas d'utilisation | Pilotez vos équipements

## Pilotez vos équipements en temps réel

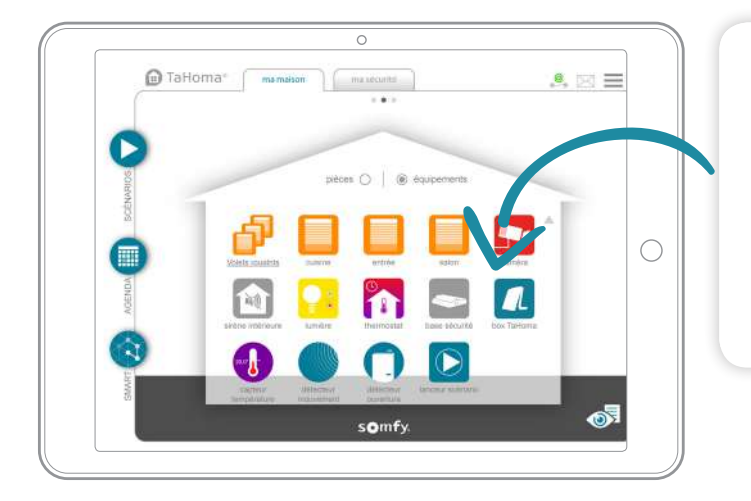

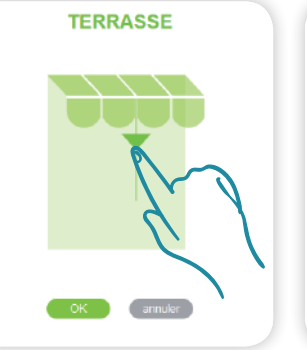

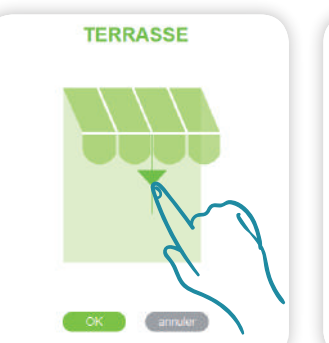

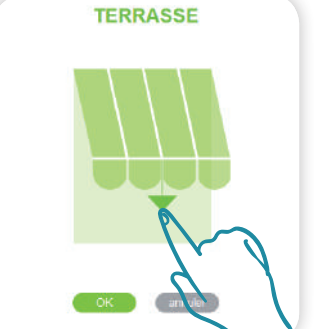

**Réglez la position souhaitée** et cliquez sur **OK**.

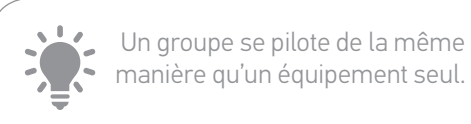

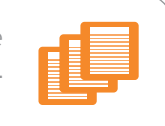

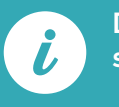

Dysfonctionnement détecté sur un équipement.

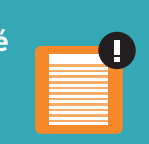

## Supervisez vos capteurs

Consultez l'historique d'un capteur (température, ensoleillement, etc.). Retrouvez cet historique sur 4 vues périodiques :

Journalière / Hebdomadaire / Mensuelle / Annuelle.

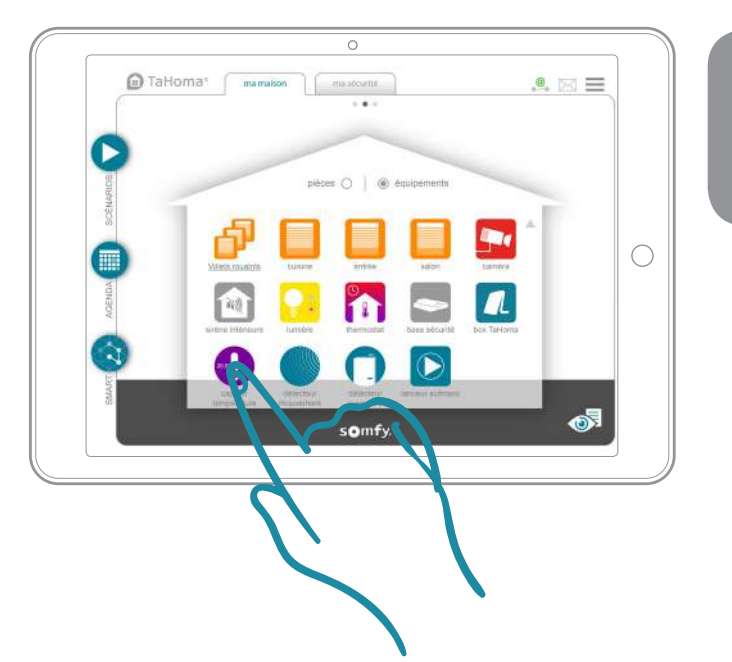

Pour consulter l'historique, **cliquez sur le** capteur.

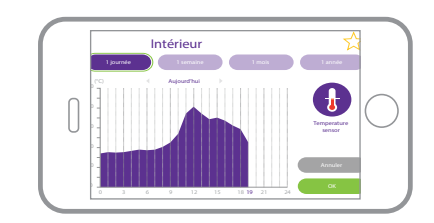

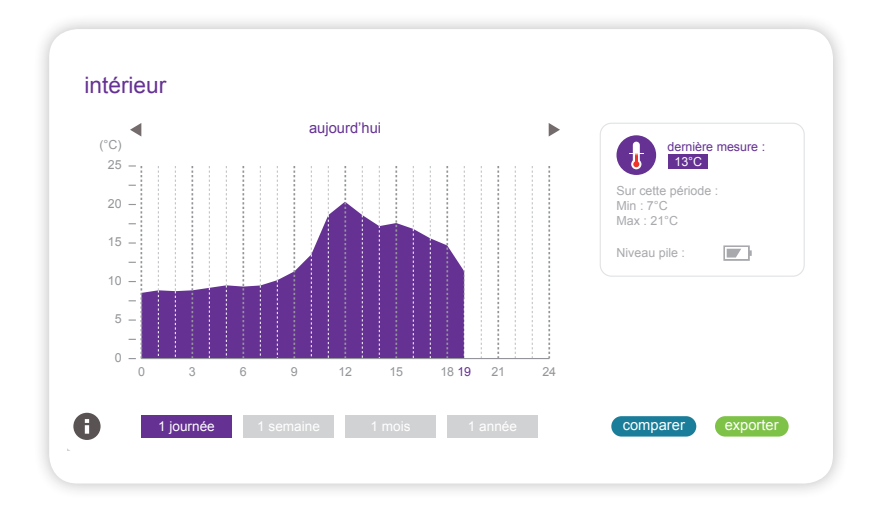

TaHoma® | Ma maison | Cas d'utilisation | Pilotez vos équipements

# Enregistrez vos équipements favoris

Sur l'application Smartphone uniquement

### Avec TaHoma<sup>®</sup>, retrouvez facilement les équipements que vous utilisez au quotidien !

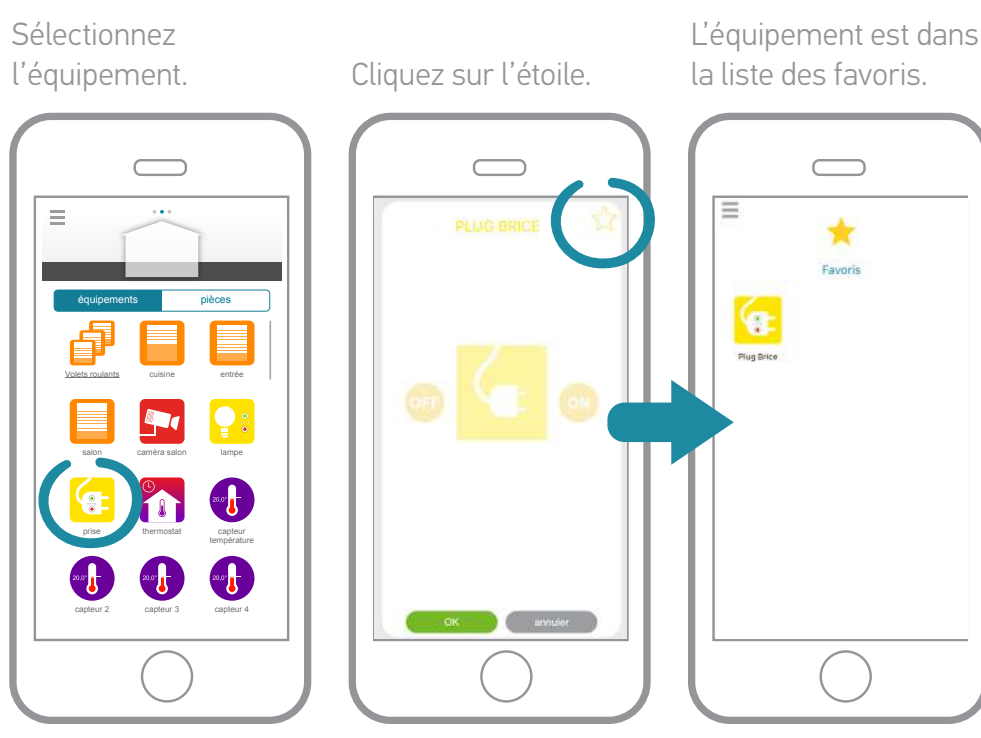

Cette page s'ouvre maintenant par défaut à la connexion. Retrouvez aussi vos favoris dans le Menu principal.

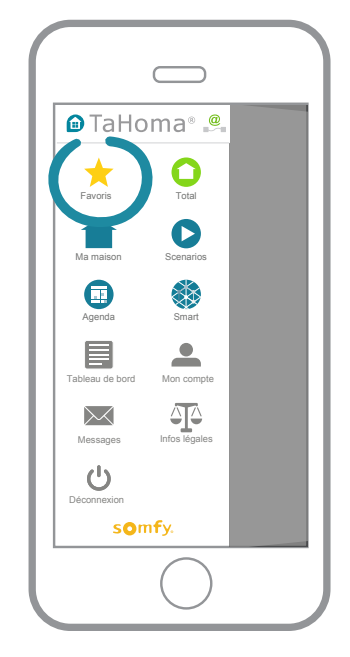

i i

Les favoris sont propres à chaque smart phone (et donc 100% personnalisés).

## Créez vos programmations personnalisées

### TaHoma<sup>®</sup> vous apporte également plus de confort, de sécurité et d'efficacité énergétique.

Choisissez parmi 3 types de programmations pour personnaliser votre maison connectée :

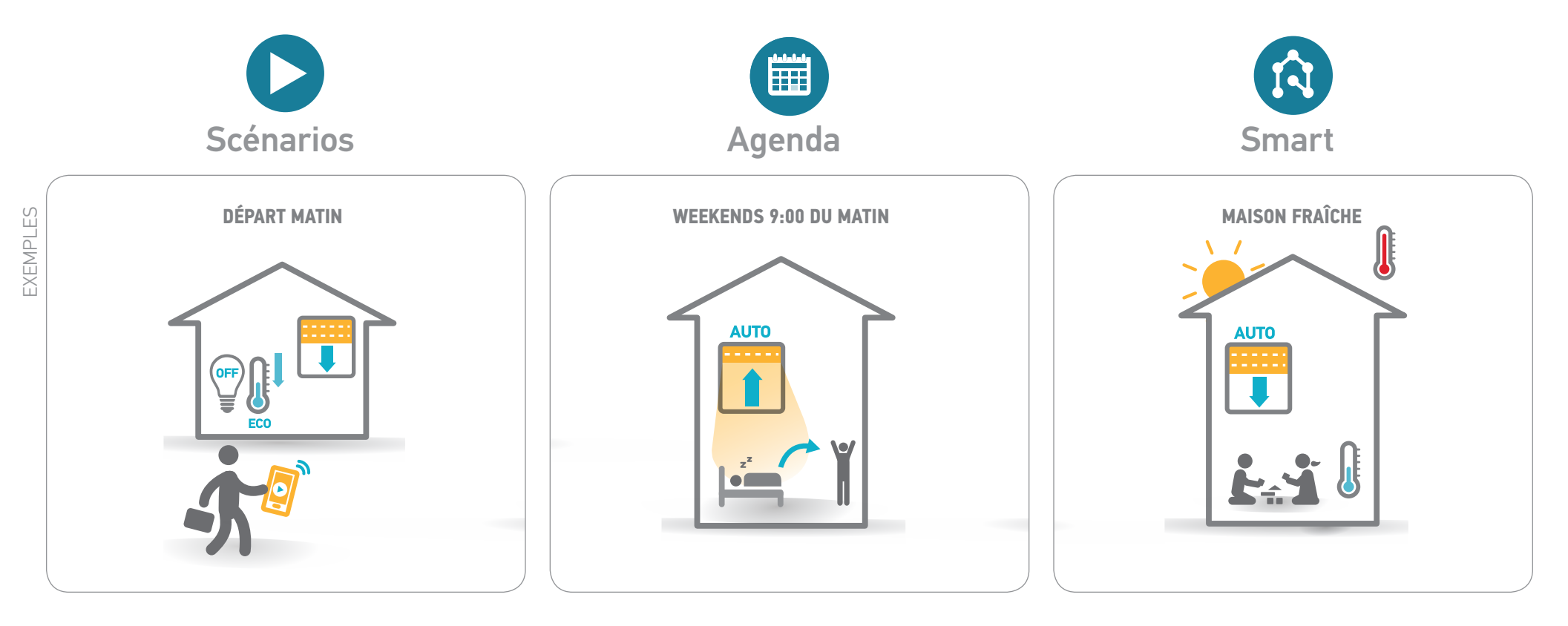

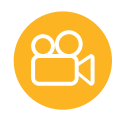

## Scénarios

### Vos moments de vie

Activez d'un seul clic tous les équipements selon vos besoins ou envies.

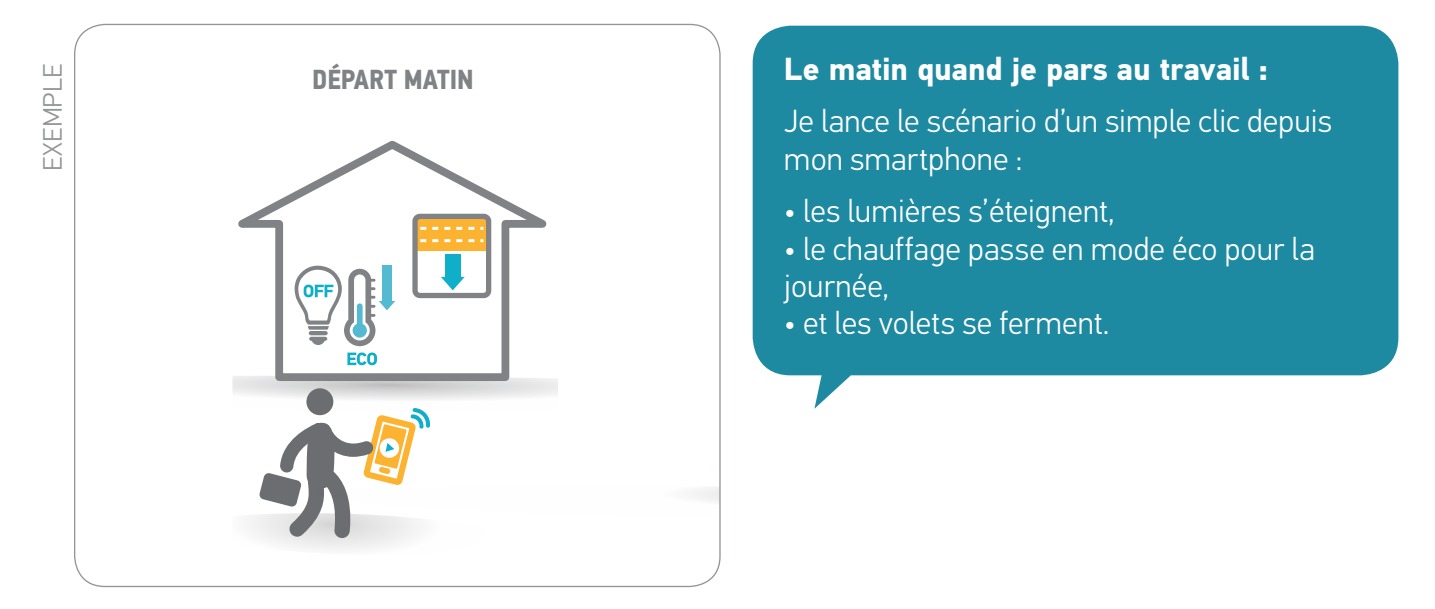

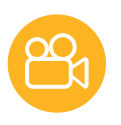

## Scénarios

#### > Créez un scénario

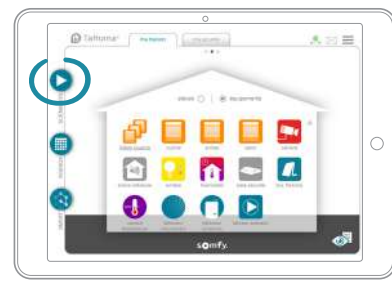

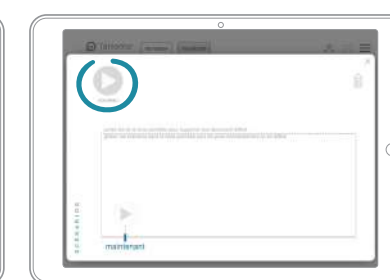

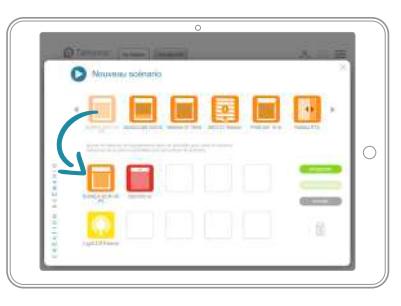

Glissez les équipements que vous souhaitez paramétrer. Cliquez sur enregistrer et nommer le scénario.

#### > Jouez un scénario

Ils peuvent être : • Lancés immédiatement, ou en différé dans les 2h qui viennent.

- Intégrés dans les autres programmation (Agenda et Smart).
- Lancés avec le bouton tactile de la box (non disponible pour les anciennes versions de la box).

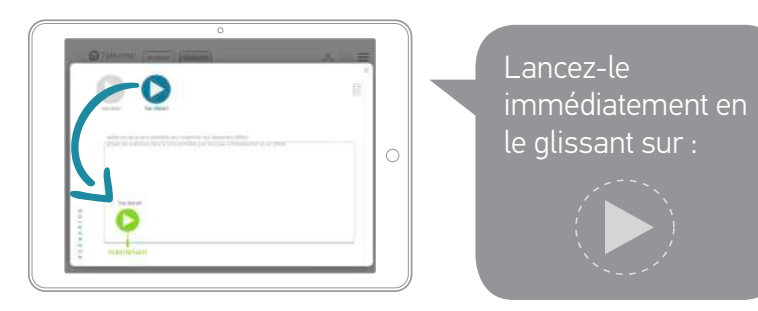

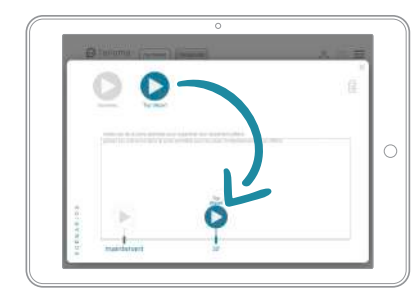

Ou différez son lancement en le glissant sur la ligne de temps (possibilité de le différer jusqu'à 2h).

### > Enregistrez un scénario en favori sur l'application Smartphone

Procédez de la même façon que pour un équipement : Allez à la p.32 pour plus de détails.

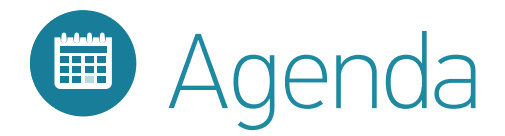

### Votre rythme de vie

Adaptez votre maison à vos habitudes quotidiennes

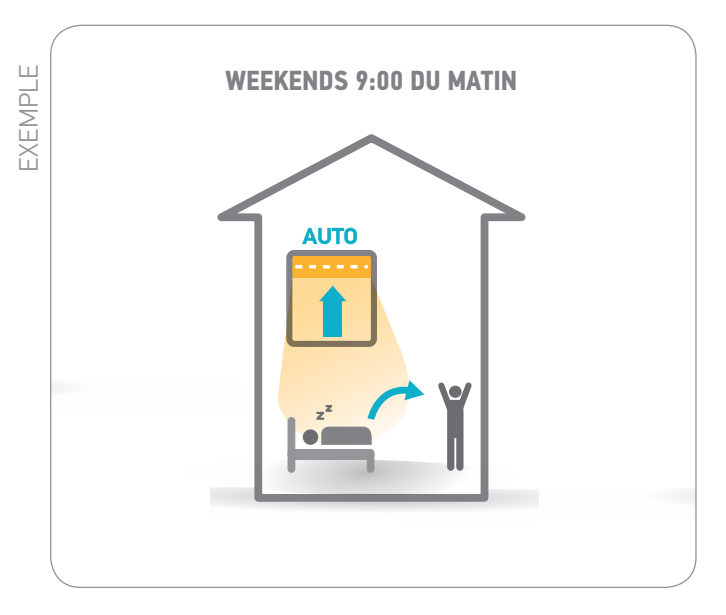

Les weekends, à 9h :

Je suis tranquillement réveillé par la lumière qui filtre grâce à l'**ouverture programmée des volets**.

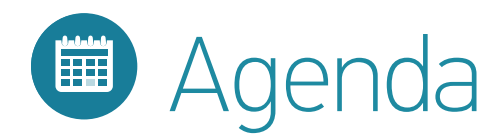

#### > Pour bien comprendre

**Planifiez des journées types et répartissez-les ensuite dans le calendrier.** Ces journée peuvent être planifiées sur toute une année.

Vous pouvez créer des journées types :

- En ajoutant des équipements
- En ajoutant des scénarios, existants ou nouveaux
- En mixant scénarios et équipements

Par exemple :

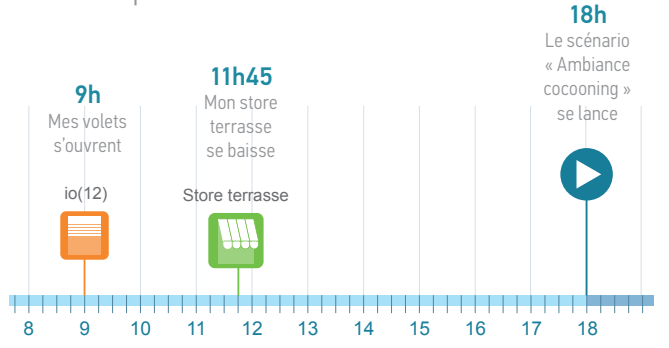

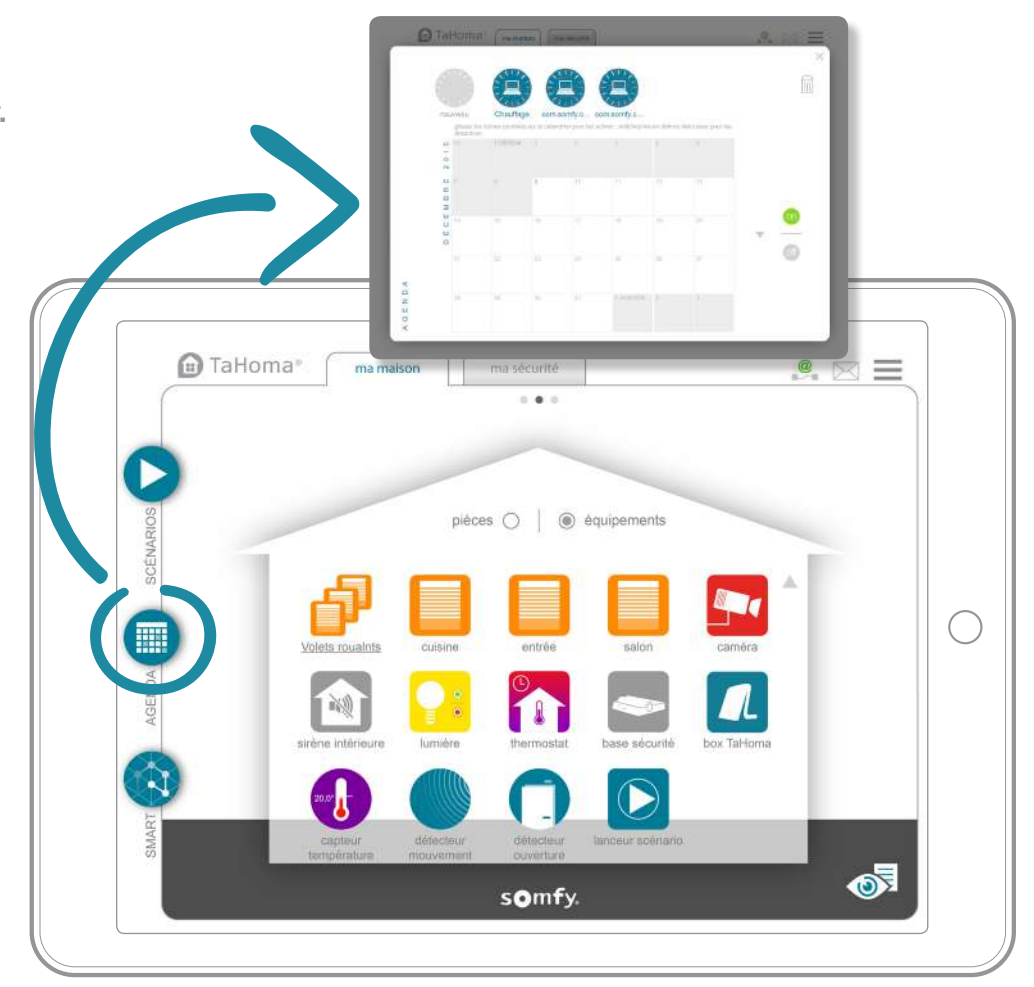

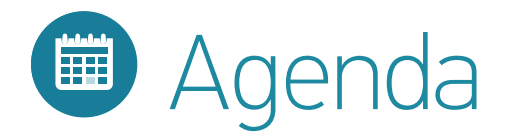

#### > Créez une journée

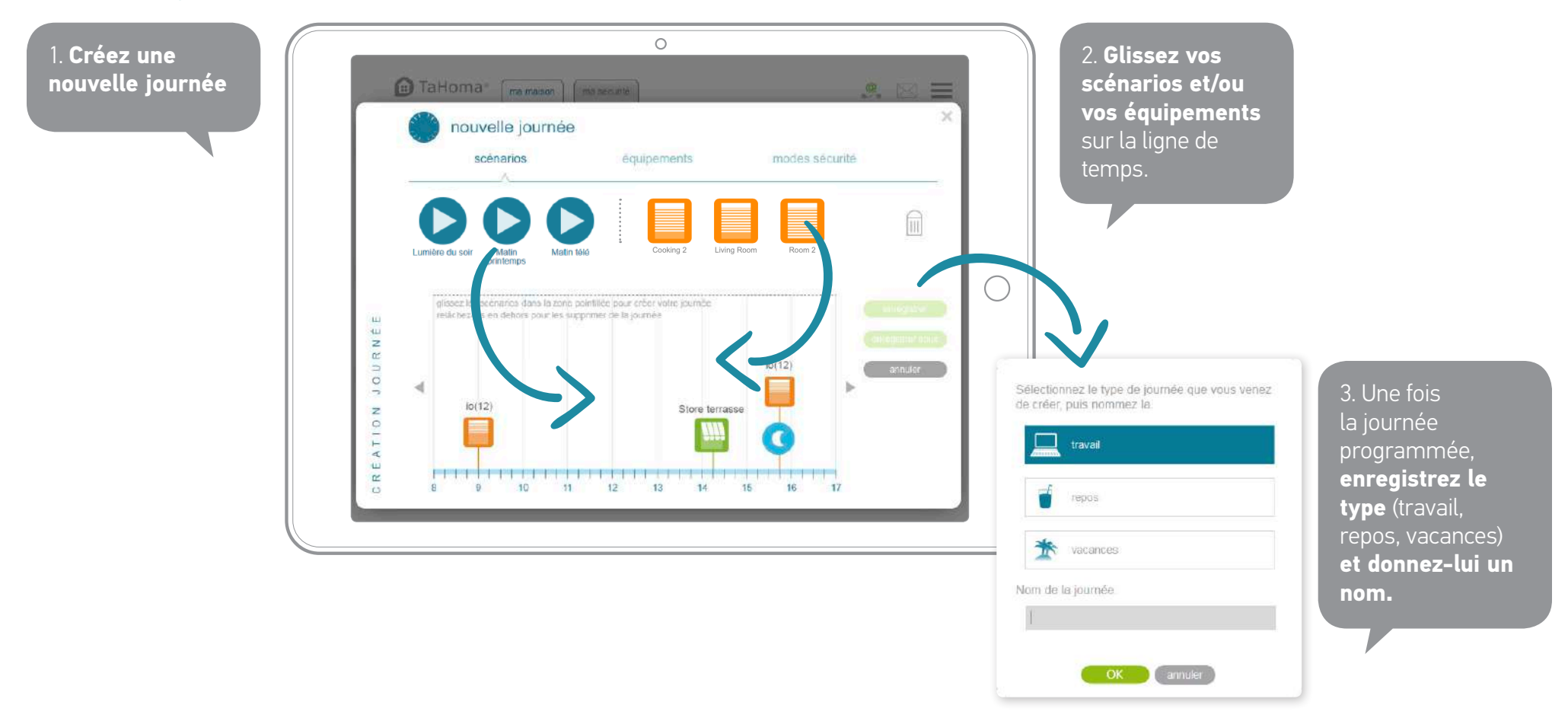

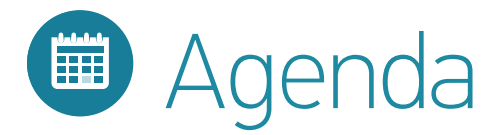

#### > Activez une journée dans l'agenda

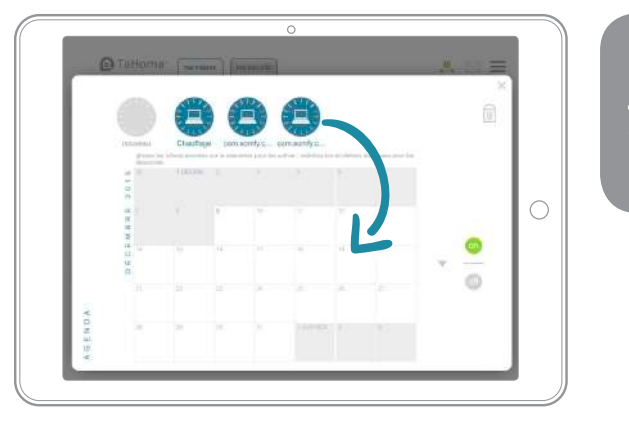

Glissez vos journées dans le calendrier pour les programmer.

#### > Modifiez / Supprimez

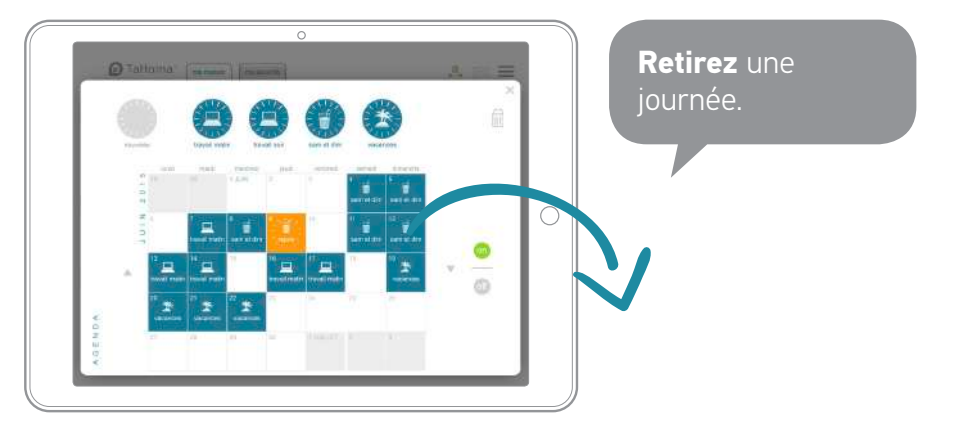

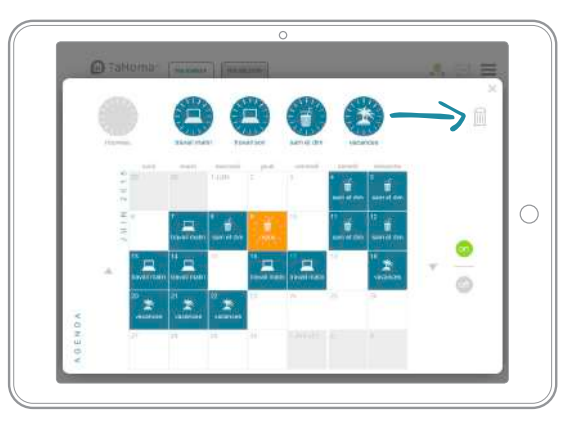

**Supprimez** une journée type.

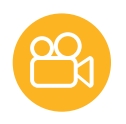

## Smart

### Votre maison interagit

Décidez du comportement de votre maison et de ses équipements en fonction de l'environnement ambiant.

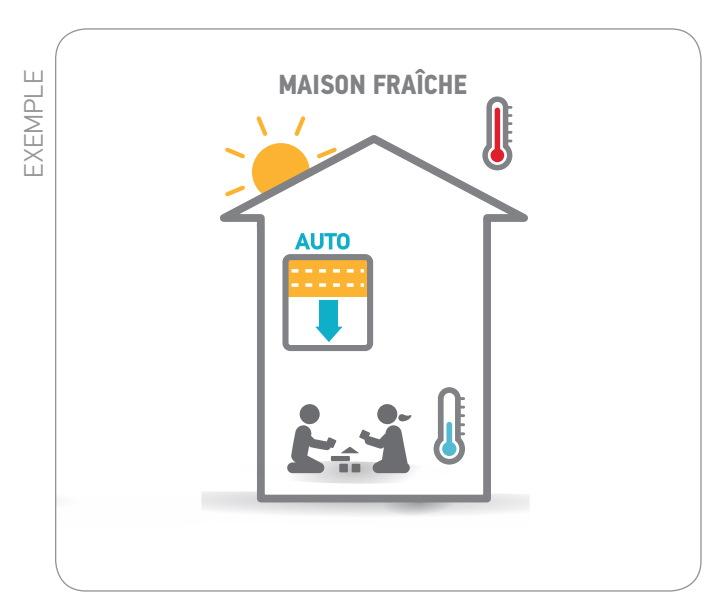

L'été lorsqu'il fait chaud :

**Les volets se baissent automatiquement** pour garder la fraicheur dans la maison grâce au capteur de température.

Parfait pour les enfants !

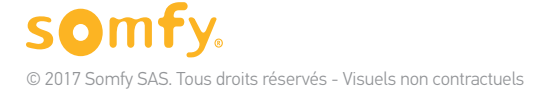

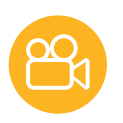

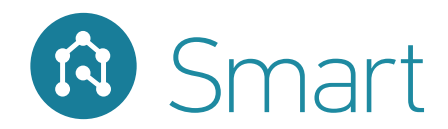

#### > Créez un Smart

Le but est de créer une programmation du type : **JE VEUX** ... **SI** ...

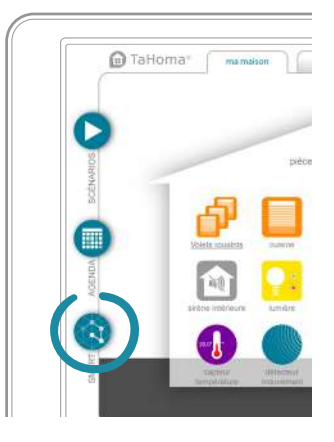

Cliquez sur nouveau. 1. JE VEUX... Glissez vos équipements, alertes ou scénarios dans la zone.

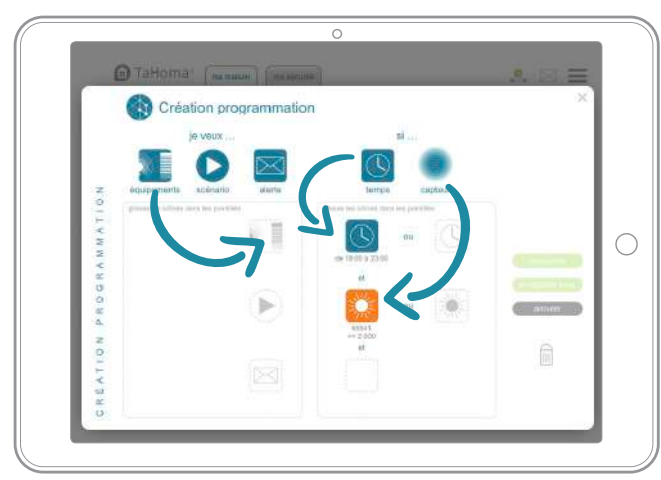

2. *Sl...* **Choisissez quels capteurs et quelles conditions** déclencheront le programme.

- ajouter plusieurs capteurs

pour des conditions plus spécifiques (ET / OU). - ajouter une condition de temps également .

Vous pouvez :

3. Enregistrez votre programme et nommez-le.

### > Activez un Smart

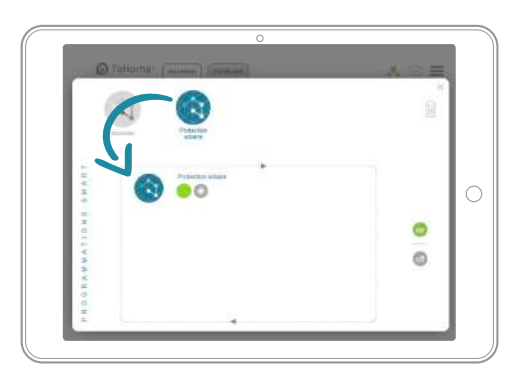

Glissez votre programmation dans la zone pour l'activer.

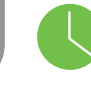

Quand une condition est remplie, son voyant passe au vert. Lorsque tous les voyants sont au vert, le programme se lance.

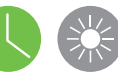

Vous pouvez désactiver tous les programmes Smart en cliquant sur :

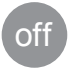

Somfy. © 2017 Somfy SAS. Tous droits réservés - Visuels non contractuels

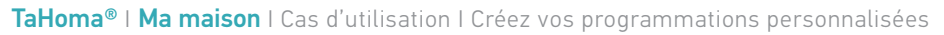

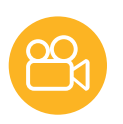

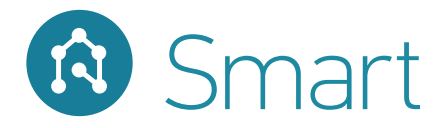

#### > Modifiez / Supprimez

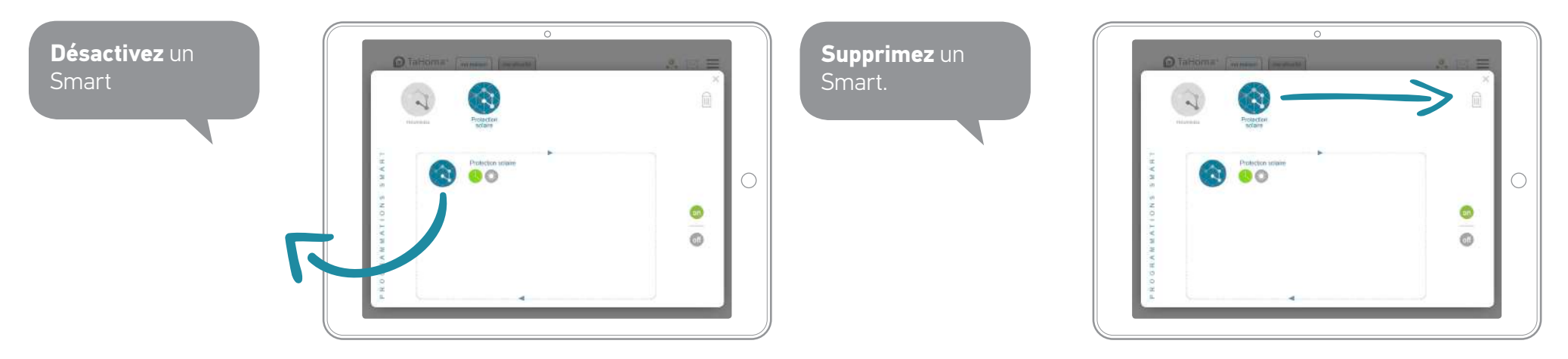

## Votre box TaHoma® est aussi **une alarme connectée**

Bénéficiez d'une solution de sécurité directement intégrée à votre box.

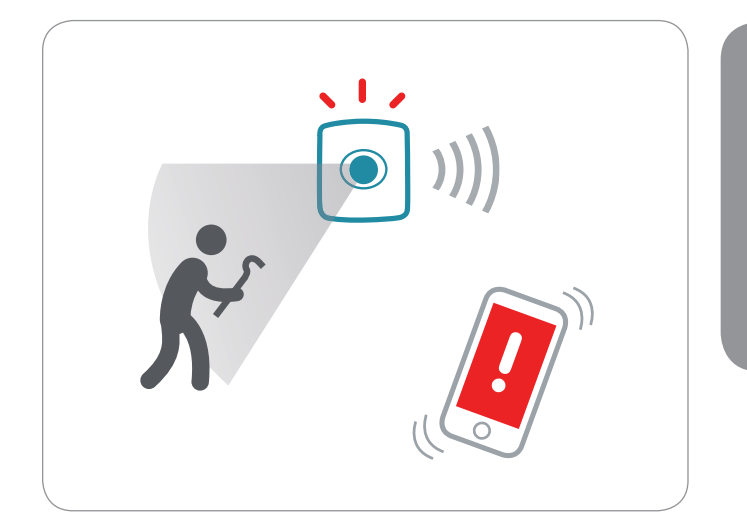

Par exemple, surveillez facilement votre maison & recevez des alertes sur votre smartphone en cas d'intrusion.

### C'est rassurant

Accédez à l'interface ma sécurité et aux fonctions dédiées.

### Et évolutif

Ajoutez des détecteurs, sirènes & accessoires pour compléter votre système à votre rythme !

Tout une gamme compatible :

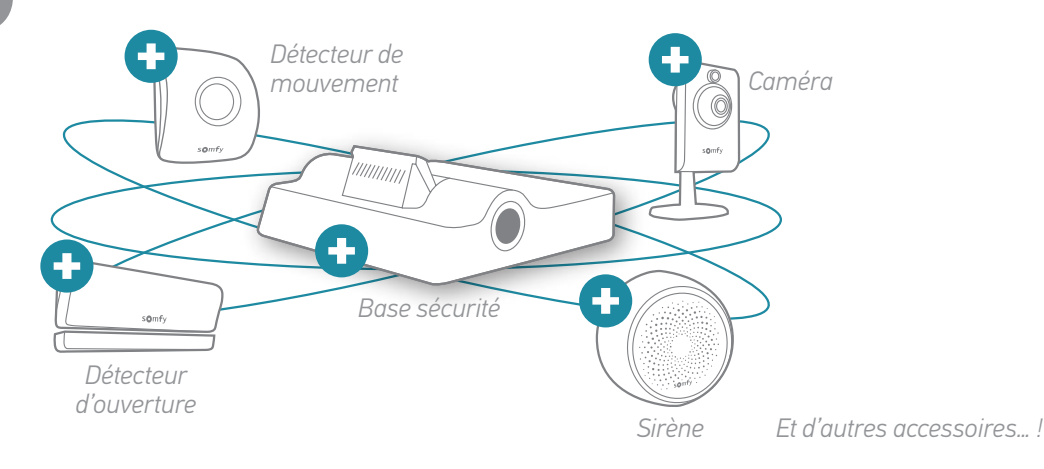

## Votre box TaHoma® est aussi **une alarme connectée**

Pour accéder à ma sécurité :

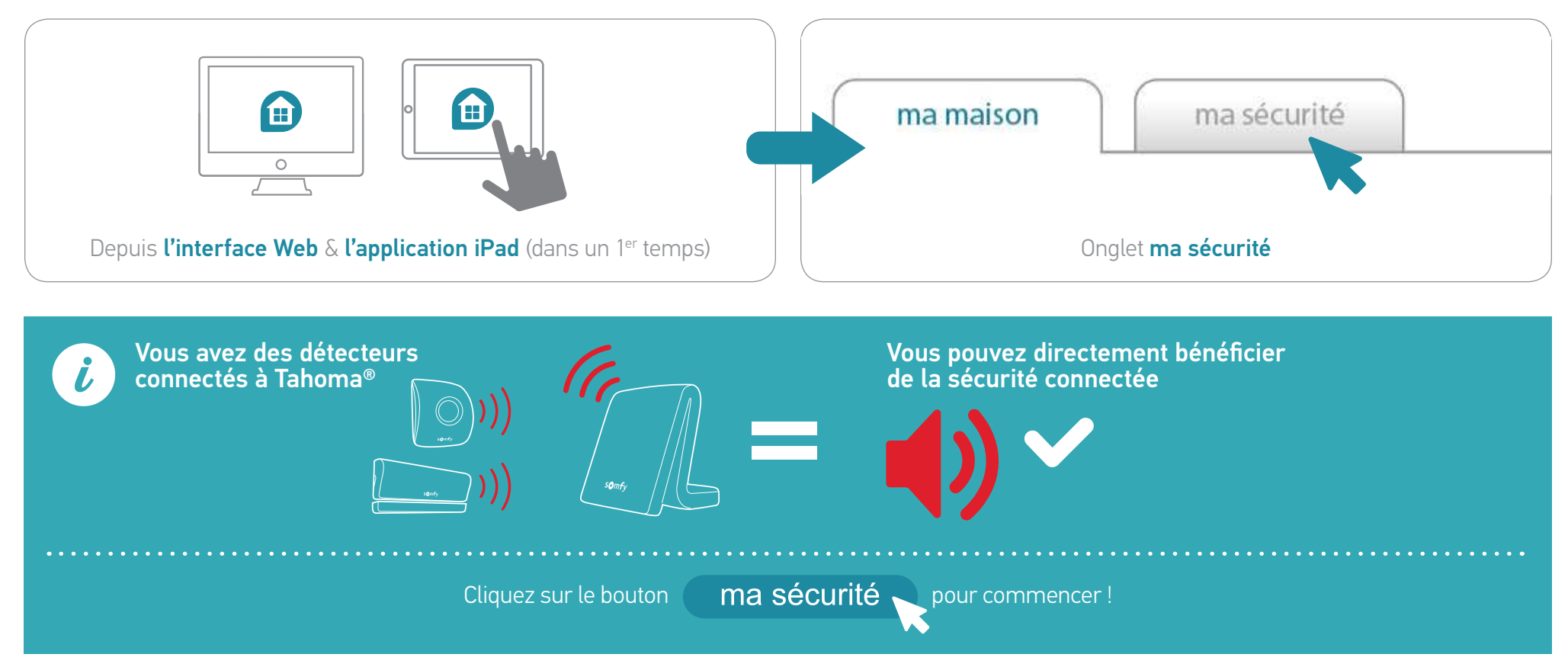